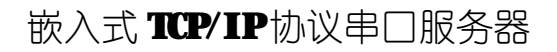

# EL-200T 用户手册

#### **Revision 3.1**

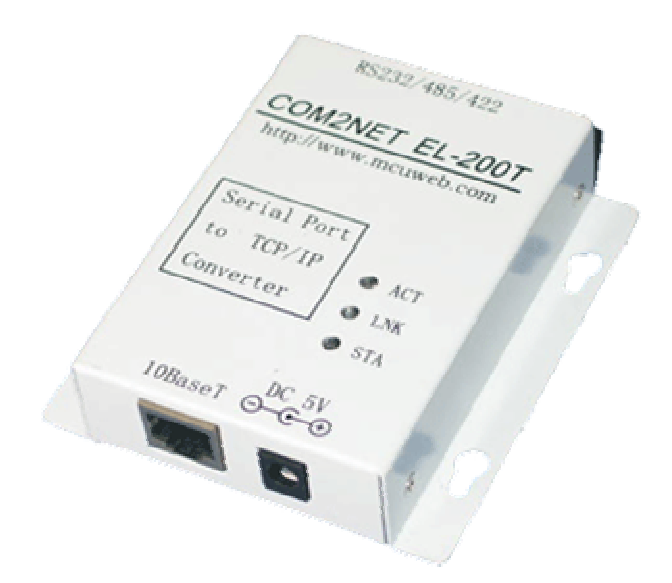

## http://www.mcuweb.com

# 目 录

| 1产品简介          | 1  |
|----------------|----|
| 1.1 产品特色       |    |
| 1.2 技术规格       |    |
| 1.3 外部接口       |    |
| 1.4 安装         |    |
| 2 使用指南         | 4  |
| 2.1 EL-200T 配置 |    |
| 2.2 通讯测试       | 7  |
| 2.2.1 单机测试     |    |
| 2.2.2 运行测试     |    |
| 3 应用实例         | 11 |
| 3.1 远程数据传输     | 11 |
| 3.2 集中控制系统     |    |

## 1产品简介

### 1.1 产品特色

COM2NET 系列嵌入式 TCP/IP 协议串口服务器是 RS232 串口到以太网 TCP/IP 协议的双向转换传输设备,变传统的 串口通讯为网络通讯,实现串口设备的快速联网。转换器 采用透明传输的方式,用户不用知道复杂的 TCP/IP 协议, 不用更改程序即可实现原有串口设备的网络连接,节省您 宝贵的时间和已有投资。其极低廉的价格能提升您产品的 核心竞争力;简单灵活的配置和极高的可靠性能满足您任 何苛刻的应用,是您理想的选择。

### 1.2 技术规格

- 接口: 10Base-T, RS232/485 (DB9 母头)
- 协议: TCP/UDP/IP/ICMP, Ethernet, ARP
- 串口: 300bps 115200bps
- 电源: DC 5V ± 10%
- 尺寸: 92X64X24mm (高级铝合金屏蔽外壳)

### 1.3 外部接口

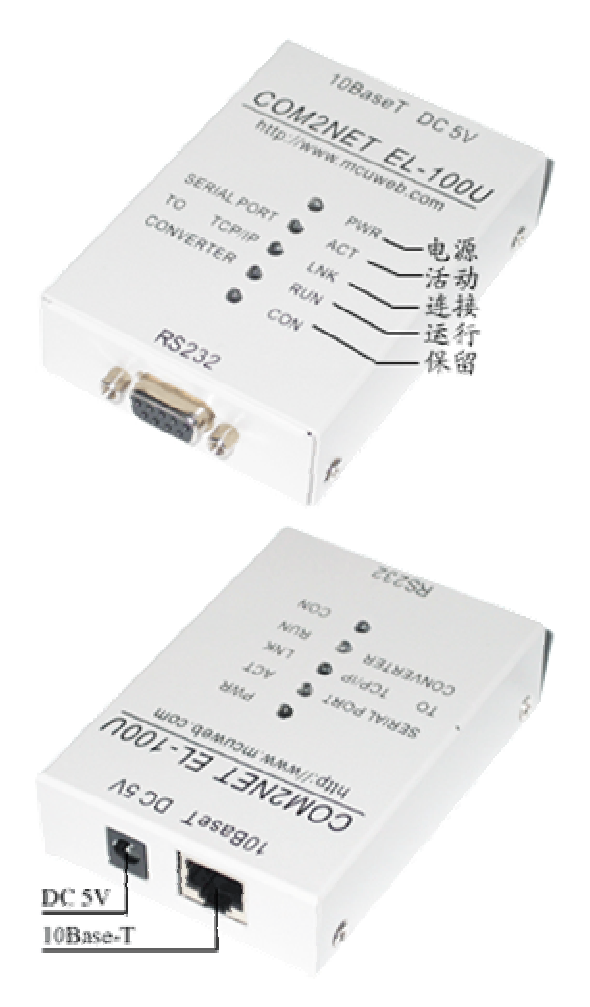

#### 1.4 安装

COM2NET 系列嵌入式 TCP/IP 协议串口服务器 EL-200T 采用 WINDOWS 应用程序 ezConfig 通过网络配置参数,因此,客户计算机应安装网卡并配置好网络环境,如需连接多个 EL-200T 设备,则还需网络交换机或 HUB。

1、如客户计算机已安装网卡并配置好网络环境,则省 略本步骤。如尚未安装网卡,则应首先安装网卡并配置 IP 地址及子网掩码。客户的机器如未与其它计算机联网,则 该机器的 IP 地址可任意配置:一般采用保留三类 IP 地址, 即 192. 168. X. Y (注:同一局域网网中 X 均相同,Y 任意, 但不能重复),子网掩码为 255. 255. 255. 0。如该计算机已 在局域网中,请遵循系统管理员的安排;

2、客户方的网络环境配置完后,可通过交叉网线连接 客户机网卡的接口及 EL-200T 上的 RJ45 接口,或两者都用 直连网线接在网络交换机或 HUB 上;

3、用 RS232 电缆将 EL-200T 上的串口同嵌入式设备上的串口或 PC 机的串口(用于测试 EL-200T)连接起来;

4、EL-200T 接通电源后即开始工作,电源指示灯 PWR 点亮,同时运行灯 RUN 有规律的闪烁,说明电源正确接通 EL-200T 工作正常。如网络物理连接正确则连接灯 LNK 点 亮。当网络中有数据包收发时,活动灯 ACT 也开始闪亮, 表明 EL-200T 与局域网顺利连通。连接过程至此完成。

# 2 使用指南

### 2.1 EL-200T 配置

EL-200T 采用透明方式传输数据,即串口收到的任何 数据都被转发到网络,用户可以采用任何通讯协议,不用 更改原有程序即可实现网络通讯。EL-200T 采用 WINDOWS 应用程序 ezConfig 通过网络配置参数,其初始界面如下 图:

| 物理地址:             | 本地IP地址:                               | 本地端口:   |
|-------------------|---------------------------------------|---------|
| 00 00 E8 EE 10 34 | 192 . 168 . 0 . 7                     | 1024 -  |
| 物理地址列表:           | 子网掩码:                                 | 远程端口:   |
|                   | 255 . 255 . 255 . 0                   | 1234    |
|                   | 默认网关:                                 |         |
|                   | 192 . 168 . 0 . 1                     | 波特率:    |
|                   | 远程IP地址:                               | 19200 💌 |
|                   | 192 . 168 . 0 . 1                     | 无校验 💌   |
| 电脑IP地址:           | DNS服务器:                               | 🗖 TCP协议 |
| 192. 168. 0. 1    | 1 1 1 1 1 1 1 1 1 1 1 1 1 1 1 1 1 1 1 | ┏ 服务器   |

各按钮功能说明如下:

**搜寻(2)** 搜索连接在网络中 EL-200T 转换器,结果显示在物理地址列表框中。选中某一物理地址后可以读取或设置该转换器的参数。

读取 (2) 读取转换器的当前设置。默认读取物理地址 编辑框对应转换器的参数,也可在物理地址列表中选取相 应的转换器读取。

设置(2) 当选中物理地址列表框中转换器时,其变为 有效。用户可以在相应框中输入想要配置的参数,按此按 钮将写入转换器中。注意:更改物理地址会导致复位网络 连接,须等待一个相对较长的时间或用 DOS 命令 "arp -d" 清除 ARP 缓存才可以操作。

退出 (X) 关闭 ezConfig,也可以按 ESC 键关闭。

配置步骤如下:

1、正确安装连接 EL-200T (参见 1.4),运行 ezConfig 程序,按[搜寻]按钮,软件找到转换器后将其物理地址显 示在物理地址列表框中。如下图所示:

| 物理地址:             | 本地IP地址:                               | 本地端口:   |
|-------------------|---------------------------------------|---------|
| 00 03 62 80 09 C5 | 192 . 168 . 0 . 7                     | 1024    |
| 物理地址列表:           | 子网掩码:                                 | 远程端口:   |
| 00-03-62-80-09-C5 | 255 . 255 . 255 . 0                   | 1234 -  |
|                   | 默认网关:                                 |         |
|                   | 192 . 168 . 0 . 1                     | 波特率:    |
|                   | 远程IP地址:                               | 19200 💌 |
|                   | 192 . 168 . 0 . 1                     | 无校验 💌   |
| 电脑IP地址:           | DNS服务器:                               | ☞ тср协议 |
| 192. 168. 0. 1 💌  | 1 1 1 1 1 1 1 1 1 1 1 1 1 1 1 1 1 1 1 | ☞ 服务器   |

2、选中要配置转换器的物理地址后,界面其他部分变 为有效。此时可以读取和设置转换器配置,可以重新读回 相应转换器参数以确认更改有效。

3、设置完后,可以在 DOS 窗口中用 PING 测试其可到 达性。**注意: 电脑要和转换器在同一局域网内。**如下图所 示:

- 🗆 ×

#### 🚥 命令提示符

```
C: \>ping 192.168.0.7 -1 1472
Pinging 192.168.0.7 with 1472 bytes of data:
Reply from 192.168.0.7: bytes=1472 time=45ms TTL=128
Reply from 192.168.0.7: bytes=1472 time=45ms TTL=128
Reply from 192.168.0.7: bytes=1472 time=45ms TTL=128
Reply from 192.168.0.7: bytes=1472 time=45ms TTL=128
Ping statistics for 192.168.0.7:
Packets: Sent = 4, Received = 4, Lost = 0 (0% loss),
Approximate round trip times in milli-seconds:
Minimum = 45ms, Maximum = 45ms, Average = 45ms
C: \>
```

#### 2.2 通讯测试

#### 2.2.1 单机测试

配置完成后,我们需要进行简单测试以验证配置和 EL-200T的正确性。单机测试采用超级终端(RS232 串口) 和 WINDOWS 应用程序 elTest(以太网 TCP/IP)之间收发数 据包来验证。单机测试步骤如下:

1、正确安装连接 EL-200T (参见 1.4),运行 elTest 程序,设置远程 IP 地址,远程端口为 EL-200T 的 IP 地址, 端口,本地端口为 EL-200T 设置的远程端口。如下图所示:

| 本地<br>本机12地址: | - 新牧                                | -   |
|---------------|-------------------------------------|-----|
| 192.168.0.1   |                                     |     |
| 常报朝口: 1234 🛨  |                                     |     |
| 通讯协议: 🔽 107协议 |                                     |     |
| the set       | 「十六进制显示 」 補空                        |     |
| 612           | 変通                                  |     |
| 试程12墙址: 厂 服务服 | http://www.metuweb.com              | į   |
| 192 168 0 7   |                                     | ŝ   |
| 远程编口: 1024    | 「 +大田和知道 「 ERONE RN: 1000 家松 _ 1983 | i.r |
| -i±           | 1007:0 1018:0 1+2018                | 122 |

[本机 IP 地址] 选择本机的 IP 地址。程序自动搜寻电脑 所有的 IP 地址,并将最可能的地址选中, 如果不对,用户可以通过组合框选择; 按收 TCP/IDP 句的端口。

| 니슈퍼에니  |                        |
|--------|------------------------|
| [通讯协议] | 选中为 UDP 协议,不选为 TCP 协议; |
| [侦听]   | 侦听 EL-200T 的 TCP 连接;   |

[远程 IP 地址] 显示对方的 IP 地址;

[远程端口] 显示对方端口;

[十六进制显示] 选取表示按十六进制显示接收数据,否则

为ASCII 码显示;

[清空] 清空接收数据框的内容;

[十六进制发送] 按十六进制格式发送;

注意:数据只能是"0~9, a~f 或 A~F",

#### 且连续无空格输入

[自动发送] 按发送周期设定的时间自动发送数据;
 [发送周期] 设定自动发送周期,单位为毫秒;
 [手动发送] 向指定 IP 和端口发送 TCP/UDP 数据包;
 [计数清零] 将发送和接收计数器清零。

2、用 RS232 电缆将 EL-200T 上的串口同 PC 机的串口 相连,打开超级终端,选择与 EL-200T 连接的串口,设置 相应波特率(用 ezConfig 配置的波特率参数,默认为 19200),8个数据位,1个停止位,无校验,无流控。如下 图所示:

| 毎秒位数(B):  | 19200 |   |
|-----------|-------|---|
| 数据位 @):   | 8     | ~ |
| 奇偶校验 (P): | 无     | ~ |
| 停止位(2):   | 1     | ~ |
| 数据流控制(2): | 无     | ~ |

3、我们已完成硬件连接和软件设置,可以正常通讯了。 在超级终端中输入的字符会出现在 elTest 的接收窗口中 (超级终端是否回显发送字符取决于转换器的相应设置), 反之 elTest 发送的信息会显示在超级终端窗口中。

#### 2.2.2 运行测试

EL-200T 的设计目标是以极低的成本将串口设备联 网,实现网络通讯,我们不要求用户精通 TCP/IP 协议,不 规定串行传输的帧格式,用户可以定义任何串行通讯协议。 因此,用户不用更改已有串行通讯程序即可实现网络通讯。 以下我们可以模拟这种应用环境进行相关测试。步骤如下:

分别配置两台 EL-200T 转换器,分别将其远程 IP 地址 设为对方 IP 地址(两台 EL-200T 应配置在同一局域网内), 本地端口和远程端口分别交换设置,即对方的远程端口为 本机的本地端口,对方的本地端口为本机的远程端口,其 他按需要设置。将两台 EL-200T 转换器用交叉网线相连(也 可分别和交换机或 HUB 的不同端口相连),串口接各自 PC 串口(也可是同一 PC 的不同串口之间)。打开超级终端设 置对应参数即可建立通讯。在一个终端中键入的字符将显 示在另一个超级终端中。

# 3 应用实例

### 3.1 远程数据传输

### 3.2 集中控制系统